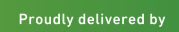

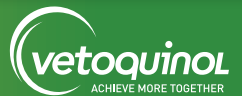

## How to use the **Web**Shop

## SIGNING UP FOR THE FIRST TIME

Repro360°

Multiply Your Outcomes

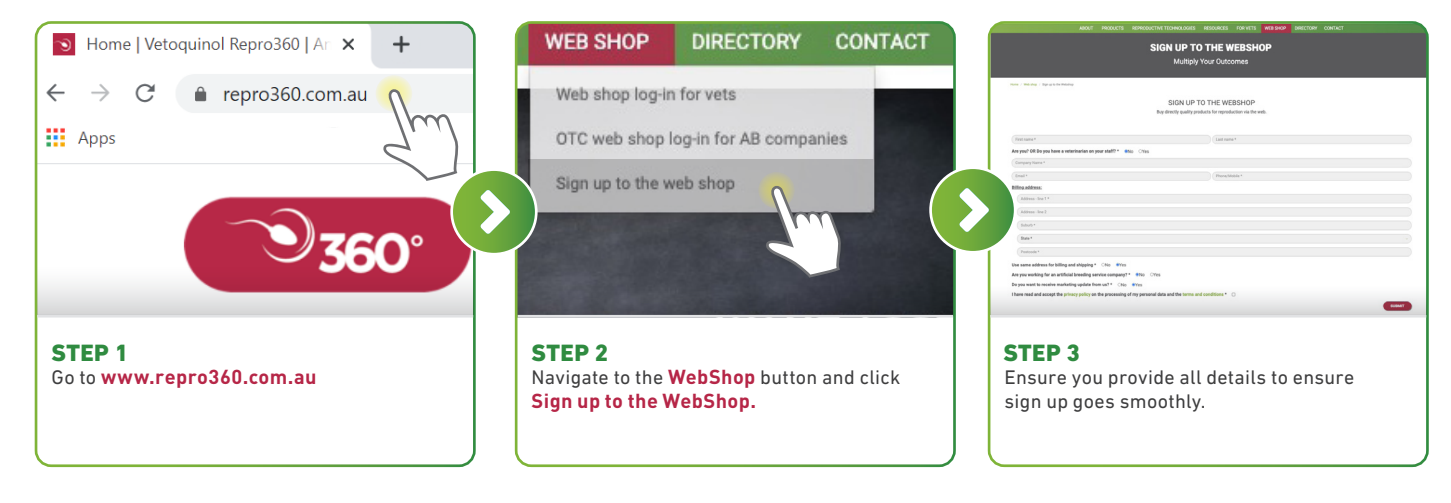

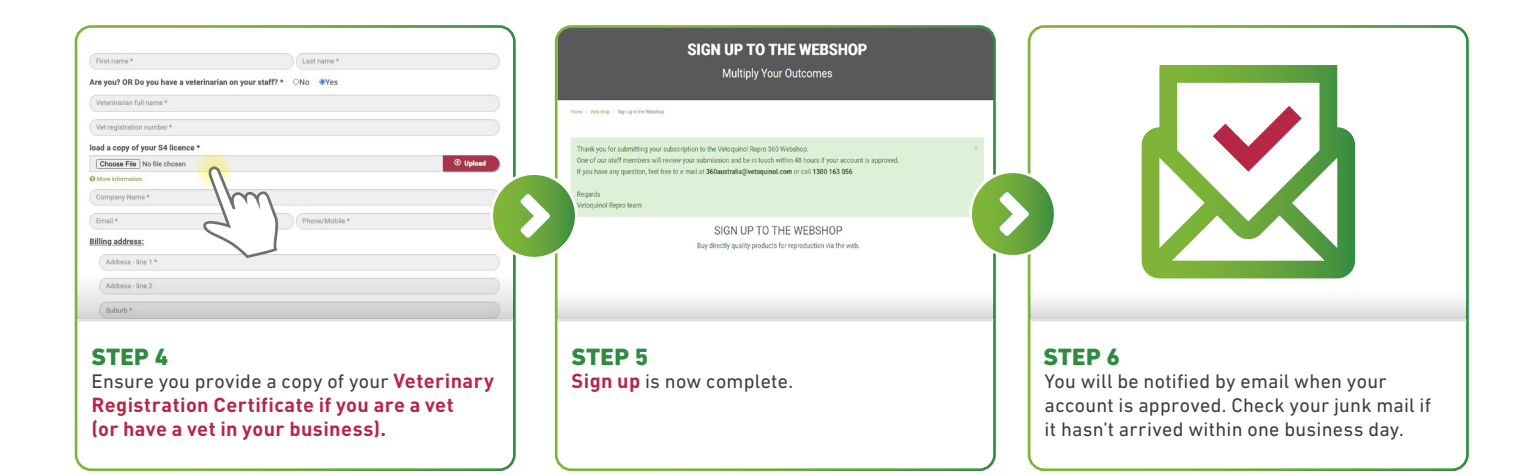

## PLACING AN ORDER

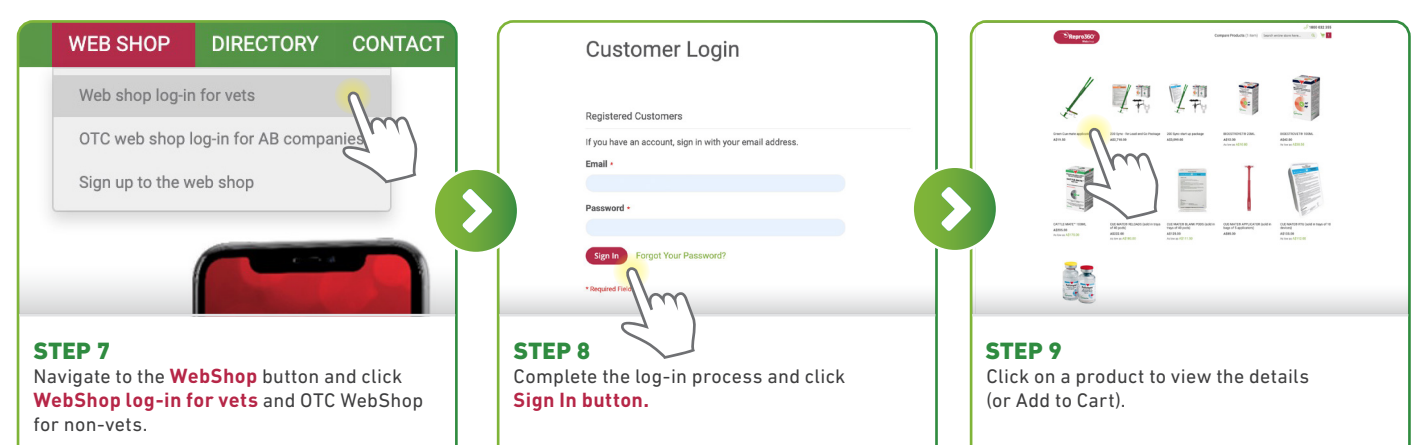

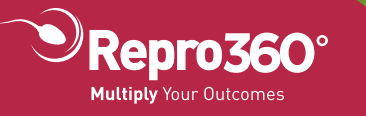

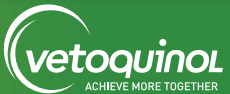

## VIEW DETAILS AND SHIPPING COSTS

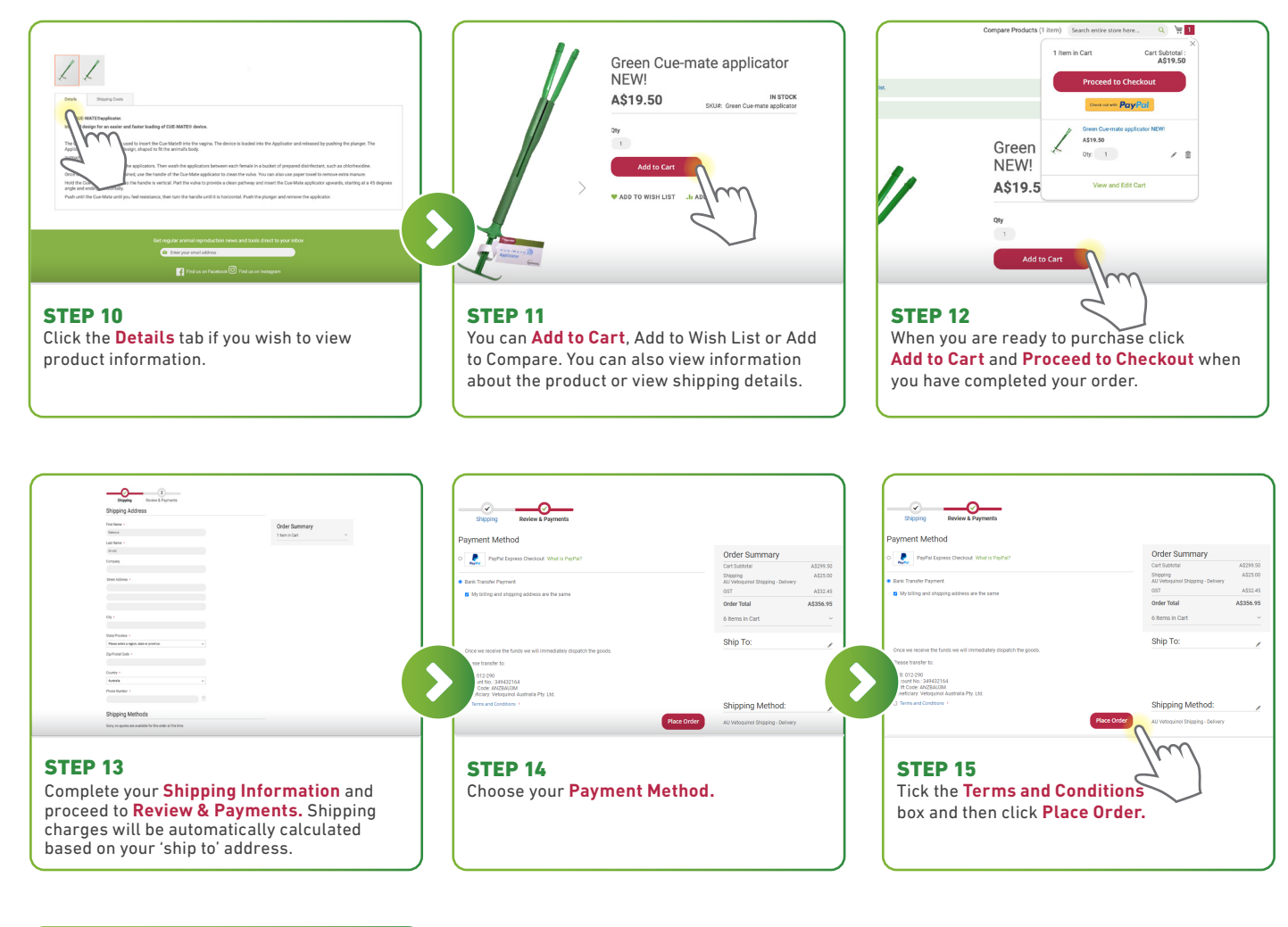

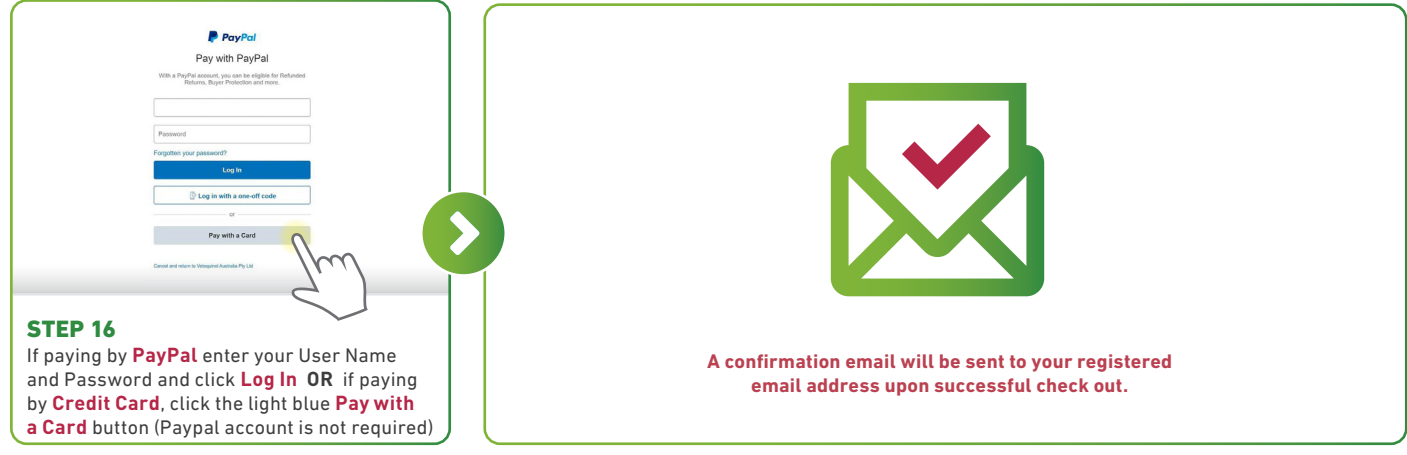

Vetoquinol Australia Pty Ltd Unit 302.2, 6-12 Boronia Road, Da Vinci Business Park Brisbane Airport Queensland 4008 Head Office: **1800 032 355** Email: **vetoquinol-contact.com.au www.vetoquinol.com.au** 

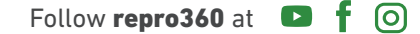

Proudly delivered by

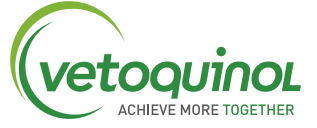